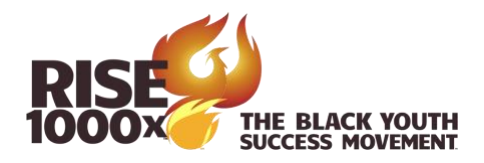

## How to set up a teacher account Under a manger account In Reading Kingdom

Reading Kingdom has four levels:

- 1. Supervisor
- 2. Manager
- 3. Teacher
- 4. Student

The Supervisor account is set up at the Chapter level.

The Manager account is set up at the Village level under the Supervisor account. The Teacher account is set up for each Family Ambassador under the Village Manager Account. The Family Ambassador can register students.

Below is a screen shot of the Manager screen before any teachers have been set up.

| Managers                                 |                                               |                             |                                                 |                             |                               |     |
|------------------------------------------|-----------------------------------------------|-----------------------------|-------------------------------------------------|-----------------------------|-------------------------------|-----|
| Home / Supervisor Dashboar               | d / Manager Dashboard                         |                             |                                                 |                             |                               |     |
| Supervisor Dashboard                     | Dashboard Manager Dashboard Add/Manage Teache |                             | Download Manager's Report Transfer St           |                             | ents Settings                 |     |
| Number of existing te                    | achers                                        |                             | Number of student slots                         | assigned to a teacher       |                               | 0   |
| Remaining number of teachers you can add |                                               |                             | Number of free student s                        |                             | 20                            |     |
|                                          | Select a nan                                  | ne to view/edit the classro | oom information for that pa                     | rticular teacher.           |                               |     |
|                                          | Teacher Name                                  |                             | Teacher Stude<br>Teacher Slots<br>Username Used | nt Student<br>Slots<br>Free | Send Login Info To All Teache | ers |
|                                          |                                               |                             |                                                 |                             |                               |     |

To add a teacher, click on the Add/Manage Teachers tab.

| Home / Supervisor Dashboar | rd / Gloria Terry Ma | anager's Dashboard / J      | Add/Manage Teacher | s                         |                 |                   |        |                  |        |
|----------------------------|----------------------|-----------------------------|--------------------|---------------------------|-----------------|-------------------|--------|------------------|--------|
| Supervisor Dashboard       | Manager Das          | shboard Add/Manage Teachers |                    | Download Manager's Report |                 | Transfer Students |        | Settings         |        |
| Number of existing teache  | rs                   |                             | 0                  | Number of s               | tudent slots as | signed to a teach | her    |                  | 0      |
| Remaining number of teac   | hers you can add     |                             | 10                 | Number of fr              | ee student slo  | ts available      |        |                  | 20     |
|                            |                      | Product Type                | Available Student  | t Slots Expir             | ation date      | # Assigned        | # Free |                  |        |
|                            |                      | Reading Kingdom             | 20                 | 0                         | 2/01/2023       | 0                 | 20     |                  |        |
| Teacher Accounts Ad        | d New Teacher        | Import New Teacher          | rs Show/Hide Tea   | achers                    |                 |                   |        |                  |        |
|                            |                      |                             |                    |                           | Students S      | lots              |        |                  |        |
| Teacher First Name         | Teache               | er Last Name                | Username           | Password                  | Product         | Slots Exp. (      | Date   | # Of Slots       |        |
|                            |                      |                             |                    |                           |                 |                   | F      | Records per page | : 50 💿 |
| Click on the name, us      | ername or pas        | sword to edit               |                    |                           |                 |                   |        |                  |        |

This screen would list any teachers under this Manager account. There are no teachers added yet. This page shows how many Reading Kingdom student licenses are available to provide to teachers.

Click on the Add New Teacher tab.

| Teacher Accounts    | Add New Teacher        | Import New Teachers       | Show/Hide Teachers                                                                       |
|---------------------|------------------------|---------------------------|------------------------------------------------------------------------------------------|
| Select which gro    | up you would like t    | o use. If there are not e | enough student slots available we will assign up to the available number of student slot |
| • 02/01/2023        | [ 20 available student | slot(s) Reading Kingdom ] |                                                                                          |
| All fields are requ | lired                  |                           |                                                                                          |
| First               | Name                   |                           | 1                                                                                        |
| Last                | Name                   |                           | 5                                                                                        |
|                     | Email                  |                           |                                                                                          |
| Pass                | sword                  |                           | 5                                                                                        |
| Number of St        | udent<br>Slots         |                           |                                                                                          |
| Send Logi           | n Info 🔽               |                           |                                                                                          |
| Create Teacher      |                        |                           |                                                                                          |

A box will appear on this page to enter the teacher information and create a teacher account. You can specify how many student licenses to allocate to the teacher account. You can add or deallocate licenses at any time as needed. Once the information has been input, click the button to Create Teacher.